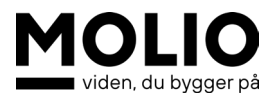

## Filtype til åbning af .pdc-fil

1. Klik på søg

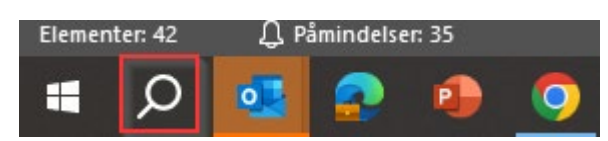

- 2. Skriv standardapp
- 3. Vælg "Vælg standardapps efter filtype"

| Indstillinger                        | _ | × |
|--------------------------------------|---|---|
| ๗ Standardapps                       |   |   |
| Billedfremviser                      |   |   |
| + Vælg en standardapp                |   |   |
| Videoafspiller                       |   |   |
| Medieafspiller                       |   |   |
| Webbrowser                           |   |   |
| Google Chrome                        |   |   |
| Nulstil alle standardapps            |   |   |
| Nulstil                              |   |   |
| Vælg standardapps efter filtype      |   |   |
| Vælg standardapps efter protokol     |   |   |
| Angiv standarder efter app           |   |   |
|                                      |   |   |
| Hjælp fra internettet                |   |   |
| Ændring af standardapps for filtyper |   |   |
| Ændring af din standardwebbrowser    |   |   |

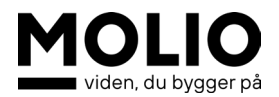

4. Scroll ned til.pdc, klik på "Vælg en standardapp"

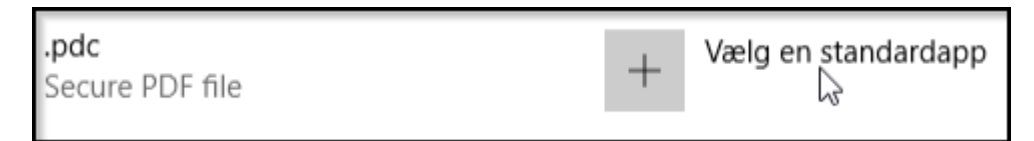

5. Vælg ny Locklizard Safeguard – PDF Viewer" som standard

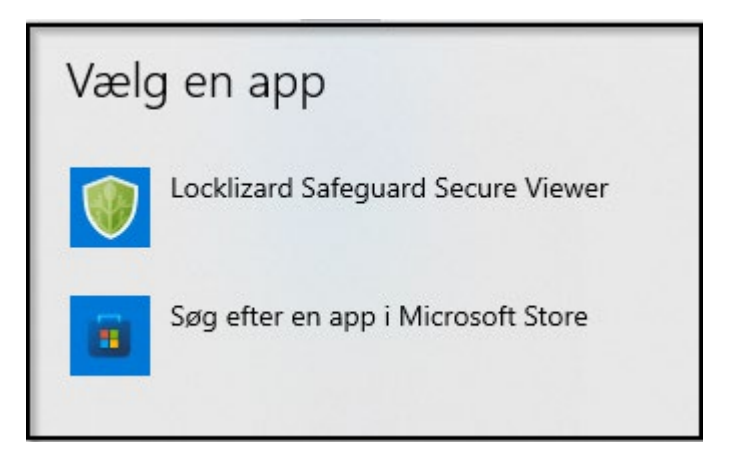

6. Det vil nu se sådan ud

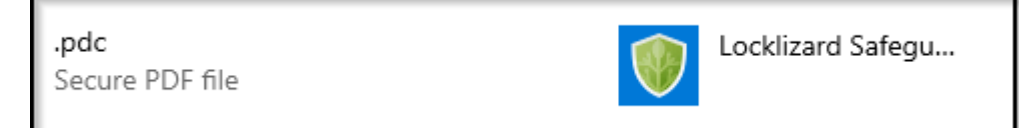